# 위키 페이지 사용하기

티키의 위키 페이지의 능력과 유연성을 완벽히 이해하려면, 위키 사용하기 섹션을 반드시 검토하십시오. 활성화된 기능과 선택사항에 따라, 다음과 같은 것들이 가능해집니다:

- 새 페이지 생성
- 기존 페이지 편집
- 페이지 읽기
- 페이지에 댓글 달기
- 유사한 페이지 찾기
- 어떤 것이 핫토픽이고 어떤 것이 그렇지 않은가 살펴보기
- 이외에도 훨씬 다양합니다

# 위키 구문에 대하여

티키의 위키 구문 사용에 대한 상세정보는 다음 페이지들을 살펴보십시오:

# 위키 메뉴 표시하기

대부분의 위키 관련 기능들은 주 메뉴에서 접근 가능합니다.

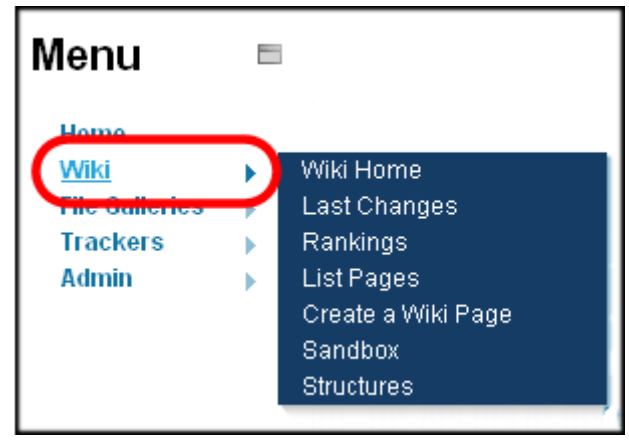

샘플 위키 메뉴.

사이트에 설정된 바에 따라, 다른 선택사항들이 제공될 것입니다. 주 위키 메뉴 선택사항들은 다음과 같습니다:

| 선택사항       | 설명                                                                            |
|------------|-------------------------------------------------------------------------------|
| 위키 홈       | 위키 "홈"페이지를 표기합니다. 어떤 위키페이지라도 설정 하여 위키 (혹은 전체 사이트)의 "홈"<br>페이지가 되도록 할 수 있습니다   |
| 마지막 변경     | 마지막 (최근)에 변경/편집 된 페이지들을 표기합니다. 마지막 변경 표기하기 를 살펴보십시오.                          |
| 덤프         | 위키 페이지들의 내용의 보관파일을 생성 (및 다운로드) 합니다.                                           |
| 순위         | 최고 (인기있는) 페이지들을 표기하며, 이는 활동에 기반합니다. 아래의 <b>위키 순위</b> 를 참고하십시<br>오             |
| 페이지 목록     | "모든" 위키 페이지를 표기합니다.페이지 나열하기 를 참고하십시오.                                         |
| 고아 페이지     | "고아" 상태 (해당 페이지로 링크가 걸려있지 않은 상태)의 위키 페이지를 표기합니다. 고아 페이<br>지 표기하기 를 참고하십시오.    |
| 모래상자       | 위키 스킬을 시험해보기 위한 위키 Sandbox 를 표기합니다. 모래상자 이용하기 를 참고하십시오.                       |
| 인쇄         | 인쇄를 위하여 한 페이지 (혹은 선택된 페이지들) 의 프린터용으로 꾸며진 버전을 표기합니다. 위<br>키 페이지 인쇄하기 를 참고하십시오. |
| 구조체        | 사이트의 wiki structure 를 표기합니다.                                                  |
| 위키 페이지 만들기 | 완전 새로운 위키 페이지를 만드는 것을 허용합니다.                                                  |

다음 그림은 모든 선택사항이 활성화 되어있다면 대부분의 사용자들이 보게 될 메뉴입니다.

×

선택사항은 다음과 같습니다:

- 위키 위키 홈페이지가 보이게 됩니다. 아래의 A Wiki Page 를 참고하십시오
- 위키홈 위키홈페이지가 보이게 됩니다. 아래의 A Wiki Page 를 참고하십시오
- 마지막 변경 이는 어떤 페이지들이 변경되었나를 사용자가 볼 수 있게 합니다. 아래의 Last Changes 을 참고하십시오
- 덤프 이는 페이지의 압축된 파일을 사용자가 생성하는 것을 허용합니다.
- 순위 이는 어떤 페이지가 인기있는지 혹은 얼마나 많은 활동이 벌어지고 있는지를 보여줄 것입니다. 아래의 Wiki Rankings 를 참고하십시오
- 페이지 목록 이는 사이트 내부의 모든 페이지들의 완벽한 목록을 제공합니다. 아래의 List Pages 를 참고하십시오
- 고아 페이지 페이지들은 시간이 지남에 따라 고아가 됩니다 이는, 즉 그러한 페이지들로의 링크가 삭제된다는 것을 의미합니 다. 이 선택사항은 그런 페이지들을 찾는 방법을 제공합니다아래의 Backlinks & Orphan Pages 를 참고하십시오
- 모래상자 이는 위키 구문 혹은 HTML 을 시험해 볼 수 있는 안전한 장소입니다. 아래의 The Sandbox 를 참고하십시오
- 인쇄 이는 여러 개의 페이지가 인쇄되는 것을 허용합니다. 아래의 Wiki Printing 를 참고하십시오
- **구조체** (그림에는 보이지 않습니다) 는 관리 권한을 가진 사람에게 보입니다. 구조체는 디렉터리 트리처럼, 위키 페이지에 순서 를 적용하는 한 방법입니다.

# 위키 페이지 만들기

설정 여부에 따라, 위키 페이지는 If configured, Wiki pages can be created using Smashed Word 문법을 사용하여 생성될 수 있습니 다. 이 문법은 빈 칸 없이 첫글자가 대문자인 단어들이 여러 개 붙어있는 것으로 정의될 수 있습니다. 예: **MaryHadALittleLamb**. 대안 으로써, 사용자는 다음과 같은 페이지를 생성하라고 시스템에게 별도로 명령할 수 있습니다다 ((This is a New Page)). 어떤 경우라 도, 페이지가 저장되면, 위키가 새 페이지라는 것을 나타내기 위하여 물음표를 추가할 것입니다. 물음표는 해당 페이지의 위키 페이지 편집기로 가는 링크입니다. 새 페이지가 저장되면, 원본 페이지에서는 물음표가 교체가되고 링크가 표기될 것입니다.

팁:새위키 페이지를 만드는 빠른 방법

- 임의의 위키 페이지를 편집
- 페이지 상단 부근에, 생성하려는 페이지의 이름을 이중괄호 안에 추가합니다. 예제: ((My New Page))
- 저장을 누릅니다
- 변경된 페이지에서 밑줄이 그어진 물음표를 선택합니다. 예제: My New Page?

생성을 하려는 페이지를 편집하게 됩니다. 이 방법은 페이지가 이미 존재하는지 확인할 수 있게 합니다. 만약 그 이름의 페이지가 존재 한다면 (물음표가 나타나는 대신에) 링크가 표기되므로, 페이지의 이름을 변경하고 미리보기를 다시 눌러볼 수 있습니다.

## 마지막 변경 표기하기

이 페이지는 마지막으로 변경된 (가장 최근에 갱신된) 위키 페이지들을 표기합니다. 표기할 특정 시간대를 선택할 수 있습니다 (오늘, 마 지막 2일간, 마지막 3일간, 마지막 5일간, 지난 주, 지난 2주, 지난 달 혹은 전체). **검색** 상자를 사용하여 특정 페이지를 찾을 수도 있습니 다.

위키 관리 페이지의 위키 페이지 목록 을 사용하여 이 기능을 활성화하고 페이지에 어떤 정보가 나타날 것이지를 지정할 수 있습니다.

| Last<br>Today L<br>Last month     | Changes<br>ast 2 days Last | S @ 🥖<br>3 days L | ast 5 days                     | Last week Last 2 w                           | leeks                                                                                                    |
|-----------------------------------|----------------------------|-------------------|--------------------------------|----------------------------------------------|----------------------------------------------------------------------------------------------------|
| Date 😎                            | Dane                       | Action            | llsor                          | Comment                                      | Action                                                                                                    |
| 13:18 EDT                         | Using the Wiki             | Updated           | Rick                           | oominent                                     | lînv2vbcd                                                                                                    |
| 12:24 EDT                         | Documentation              | Updated           | Rick                           | note and link for initial<br>tiki user guide | <b>N</b>                                                                                                    |
| 12:24 EDT                         | Documentation              | Updated           | Rick 🖈                         | note and link for initial<br>tiki user guide | 1 <b>☆ v153</b> v b c                                                                                                    |
| 01:08 EDT                         | PluginAddToCart            | Updated           | Gregor<br>(gta74)★             |                                              | 1 <b>≧v19</b> vbco                                                                                                    |
| 01:08 EDT                         | PluginAddToCart            | Updated           | Gregor<br>(gta74)★             |                                              | ĥ                                                                                                    |
| Wed 29<br>June, 2011<br>15:51 EDT | XML Import-Export          | Updated           | Marc<br>Laporte <mark>‡</mark> |                                              | n na serie de la companya de la companya de la comp |
| Tue 28<br>June, 2011<br>17:48 EDT | Location Tracker<br>Field  | Created           | Marc<br>Laporte <mark>‡</mark> |                                              | lîrrv1vbcd                                                                                                    |
| Tue 28<br>June, 2011<br>17:43 EDT | Draw                       | Updated           | Marc<br>Laporte <mark>x</mark> |                                              | lî <b>`rv14</b> v b c d                                                                                                    |
|                                   |                            |                   | Page: 1/3                      |                                              |                                                                                                    |

마지막 (최근) 위키 변경내역 표기

각 페이지의 변경에 대하여, 티키는 다음 사항들을 표기합니다:

- 변경시간과날짜
- 페이지 이름

×

- 변경한 사용자 (및 IP 주소)
- 편집내용에 대한 설명 (댓글)
- 다음과 같이 링크가 된 작업 열:

| 링크 | 설명                                                                                                    |
|----|----------------------------------------------------------------------------------------------------|
| Ĩ) | 페이지에 대한 상세한 페이지 기록 표기. ((History 기록) 참조).                                                                                                    |
| v  | 지정된 페이지 버전 표기.                                                                                                    |
| b  | 지정된 버전으로 페이지 롤백 (즉, 되돌리기). 티키는 페이지를 롤백하기 전에 확인을 위한 안내을 할 것<br>입니다. 페이지를 롤백하는 것의 대안으로는 원하는 버전이 현재가 될때까지 페이지의 원하지 않는 모든<br>버전을 삭제하는 것입니다.                          |
| С  | 현재버전과 선택된 버전을 좌우 나란히 비교 내용 표기(diff)                                                                                                    |
| d  | 페이지의 선택된 버전을 기타 다른 버전과 좌우 나란히 비교 내용 표기 (diff). 어떤 이들은 Difference<br>tool (차이점 확인 도구)를 선호하고 다른 이들은 Comparison tool (비교 도구)를 선호합니다. 원하시는<br>것 혹은 둘 다를 선택하실 수 있습니다. |
| S  | 선택된 버전의 위키 소스를 표기합니다. 이는 페이지를 편집할 때 위키 페이지 편집기에서 보여지는 것<br>과 거의 동일합니다.                                                                                           |

위키 순위

# 페이지 목록

이 페이지는 모든 위키 페이지를 나열합니다. 이 목록을 언어와 범주로 필터링 할 수 있습니다. 특정 페이지를 검색하려면 **검색** 상자를 사용할 수도 있으며 만약 페이지명이 질의에 정확히 일치해야하는지 여부도 지정할 수 있습니다. 각 페이지에 표기할 위키 페이지 수를 지정하려면 **표기될 줄 숫** 항목을 사용하십시오.

위키 관리 페이지의 위키 페이지 목록 탭을 사용하여 이 기능을 활성하하시고 페이지상에 어떤 정보가 표기될 것인지 지정하십시오.

Pages 🛛 🥒 ages 🔽 C Exact match 📄 ony longuage 💌 not in ny category 💌 Multiple select Find ~ any category Multiple s
Number of displayed rows 50 Go  $A \; , \; B \; , \; C \; , \; D \; , \; E \; , \; F \; , \; G \; , \; H \; , \; I \; , \; J \; , \; K \; , \; L \; , \; M \; , \; N \; , \; O \; , \; P \; , \; Q \; , \; R \; , \; S \; , \; T \; , \; U \\ W \; , \; X \; , \; Y \; , \; Z \; , \; All$ Ints Last mod Last author Vers. Links Backe, Lang. Cate 847 Sat06 Marc Laporte 9 1 0 en Nov., 2010 ★ 🛛 🖸 🗅 🖉 🗙 562 Fri 18 Mar., Brian Merritt 3 4 0 😰 🐚 🗠 🌽 🗙 3D Tag 2011 14:10 EDT 34986 Tue 02 Feb., 2010 23:54 EST 7ypo hNinja 28 13 3 en 4.Pending 🛃 🛅 🏠 🏈 🗙 Review About the 9797 Mon 12 Marc Laporte 2 2 3 en Keywords 📓 🐚 ∿ 🖉 🗙 Oct. 2009 ★ 19:19 EDT 🔲 Al Article Generator 2418 Tue 09 Netisonsk 2 4 4 en Nov., 2010 15:37 EST 🛛 🖓 🖻 🖉 🕽 Article User How to use Articles 20981 Wed 04 sylvie★ Aug., 2010 11:17 EDT 17 1 0 en 1.ToDo 🛃 🛅 🕆 🤌 🗙 120420 Tue 21 Rick\* 20470 Mon 02 July, 2007 17:28 EDT typo and link fixed Articles Config Article/CMS settings 9 1 3 en 1.To Do 🍃 🐚 🏫 🔑 🕽 Perform action with checked: Page: 1/30 ≱ ≱≱ ≱∭ 1 2 3 4 ... 30

위키 페이지 목록

### 페이지는 주 메뉴의 "**위키 > 페이지 목록**" 선택사항을 통하여 나열될 수 있으며, 이는 연관된 url "**tiki-listpages.php**" 로 연결되도록 한 것입니다. 그곳에서는 특정 다어를 포하하는 ㅠ이지 며 및 정확히 입치되는 것을 착을 것이지 아니지 여부를 지정하는 바에 입해 폐

할 것입니다. 그곳에서는, 특정 단어를 포함하는 ㅍ이지 명 및 정확히 일치되는 것을 찾을 것인지 아닌지 여부를 지정하는 바에 의해 페 이지명을 검색할 수 있게 됩니다. (Tiki 1.9)

×

### ×

티키 2.0에서는 이 기능은 향상되었으며 범주에 의하여서도 페이지를 검색할 수 있게되었으며, 결과목록 줄 숫자를 원하는 만큼의 설정 할 수 있습니다.

각각의 위키페이지에서 티키는 다음 사항들을 표기합니다:

- 페이지의 이름
- 방문 수(읽은 횟수)
- 페이지가 마지막에 수정된 날짜와 시간
- 마지막에 페이지를 편집한 사용자의 이름과 (IP 주소)
- 페이지의 버전 숫자 기록
- 페이지로의 위키 링크 및 백링크 숫자
- 페이지의 언어
- 페이지의 범주
- 동작 행은 다음 링크들로 연결됩니다:

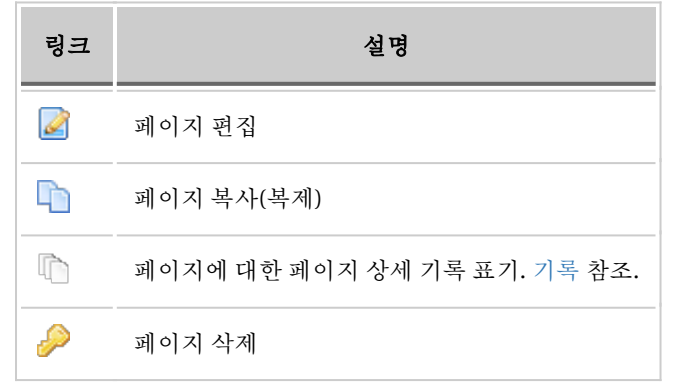

티키 2.0부터 특정 페이지들을 선택하고 체크된 항목에 다음 작업 수행 의 선택사항을 선택하여 여러 개의 위키 페이지들을 수정할 수 있습니다.

## 고아 페이지 표기

이 페이지는 "고아" 상태인 모든 위키 페이지들을 표기합니다 (즉, 그 페이지로 들어오게 만드는 링크 혹은 백링크가 없는 페이지들입니 다). 언어와 범주에 의해 필터링할 수 있습니다. 특정 페이지를 검색하기 위하여 **검색** 상자를 사용할 수도 있고, 만약 페이지명이 질의에 정확히 일치해야하는지 여부도 지정할 수 있습니다. 각 페이지에 표기될 위키 페이지들의 숫자를 지정하려면 **표기될 줄 수** 를 사용하십 시오.

×

위키 관리 페이지의 위키 페이지 목록 탭을 사용하여 이 기능을 활성화하시고 페이지에 어떤 정보가 표기될 것인지 지정하십시오.

| C  | Orphan Pages 🛛 🌶                                                                 |           |                                                                                          |                              |         |         |            |                               |         |   |
|----|----------------------------------------------------------------------------------|-----------|------------------------------------------------------------------------------------------|------------------------------|---------|---------|------------|-------------------------------|---------|---|
|    |                                                                                  | Find      | Exact m                                                                                  | natch 🔲 any                  | langua. | qe      | *          |                               |         |   |
|    |                                                                                  |           | any category                                                                             |                              | ~       |         |            |                               |         |   |
|    | Type: -                                                                          |           |                                                                                          |                              |         |         |            |                               |         |   |
|    |                                                                                  |           | Number of displayed n                                                                    | ows 50 🛛 🖸                   | Go      |         |            |                               |         |   |
| A  | А. В. С. D. E. F. G. H. I. J. K. L. M. N. O. P. Q. R. S. T. U. V. W. X. Y. Z. Al |           |                                                                                          |                              |         |         | All        |                               |         |   |
|    | Page 📥                                                                           |           | Last mod                                                                                 | Last author                  | Vers.L  | inks Ba | ckl. Lang. | Categories                    |         |   |
|    | ] 1and1 install                                                                  | 848       | Sat 06 Nov., 2010 14:27 EDT                                                              | Marc Laporte                 | 9       | 1       | 0 en       |                               |         | × |
|    | Admin Panel, de                                                                  | 1113      | Sat 19 Dec., 2009 20:56 EST                                                              | Alena Ernst🖈                 | 0       | 0       | 0 de       |                               | 📓 🗈 🕆 🎤 | × |
|    | Admin Problems                                                                   | 15058     | Sun 20 June, 2010 23:00 EDT<br>outdated                                                  | Marc Laporte                 | 22      | 5       | 0          |                               |         | × |
| E  | AdminCalendar<br>Admin Calendar                                                  | 4271      | Thu 23 Apr., 2009 21:27 EDT                                                              | Marc Laporte<br>★            | 2       | 1       | 0 en       | 3.In<br>Progress              | 🖉 🗅 🖒 🌽 | × |
|    | Documentation,ar                                                                 | 3279      | Wed 22 Dec., 2004 09:35 EST                                                              | Damian<br>Parker×            | 2       | 0       | 0 ar       |                               |         | × |
| C  | Documentation,cs<br>Obsah<br>dokumentace                                         | 4544      | Thu 03 Nov., 2005 20:26 EST                                                              | luciash d'<br>being≯         | 1       | 1       | 0 cs       |                               | 🗟 🗅 h 🤌 | × |
|    | documentation,de                                                                 | 5905      | Wed 22 June, 2011 10:57 EDT                                                              | Gregor<br>(gta74)★           | 5       | 2       | 0 de       |                               |         | × |
|    | Documentation,pt-br                                                              | 2590<br>7 | Tue 12 May, 2009 03:00 EDT<br>'radução para o Português do Brasil<br>(pt-br translation) | Marco Aurélio<br>Silva🖈      | 0       | 2       | 0 pt-br    |                               | 🗟 🗅 🗅 🤌 | × |
|    | Dokumentation                                                                    | 1393      | 01:17 EDT                                                                                | Gregor<br>(gta74)★           | 26      | 22      | 0 de       | 3.In<br>Progress              | B 🖬 🕆 🖉 | × |
| E  | Download,nl                                                                      | 7590      | Sun 02 Jan., 2005 16:18 EST                                                              | sikko <del>×</del>           | 1       | 6       | 0 nl       |                               | 📓 🗈 🖒 🤌 | × |
|    | Editorial Board<br>Meeting 2010 05                                               | 4278      | Mon 07 June, 2010 09:40 EDT                                                              | mlpvolt×                     | 17      | 5       | 0 en       | Editorial<br>Board<br>Meeting | 2002    | × |
|    | ] Einleitung                                                                     | 1030      | Mon 06 June, 2011 05:36 EDT                                                              | Olaf-Michael<br>Stefanov★    | 10      | 1       | 0 de       | 4.Pending<br>Review           | 2 h h 🖉 | × |
| Pe | rform action with checked                                                        | l:        | ×                                                                                        |                              |         |         |            |                               |         |   |
|    |                                                                                  |           | Page:<br>1 2 3                                                                           | 1 <b>/6  ≥  )  </b><br>4 5 6 |         |         |            |                               |         |   |

고아 페이지 샘플.

각각의 위키페이지에서 티키는 다음 사항들을 표기합니다:

- 페이지의 이름
- 방문 수(읽은 횟수)
- 페이지가 마지막에 수정된 날짜와 시간
- 마지막에 페이지를 편집한 사용자의 이름과 (IP 주소)
- 페이지의 버전 숫자 기록
- 페이지로의 위키 링크 및 백링크 숫자
- 페이지의 언어
- 페이지의 범주
- 동작 행은 다음 링크들로 연결됩니다:

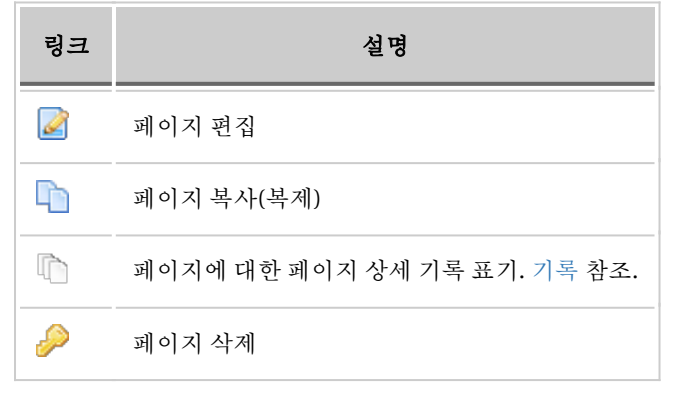

티키 2.0부터 특정 페이지들을 선택하고 체크된 항목에 다음 작업 수행 의 선택사항을 선택하여 여러 개의 위키 페이지들을 수정할 수 있습니다.

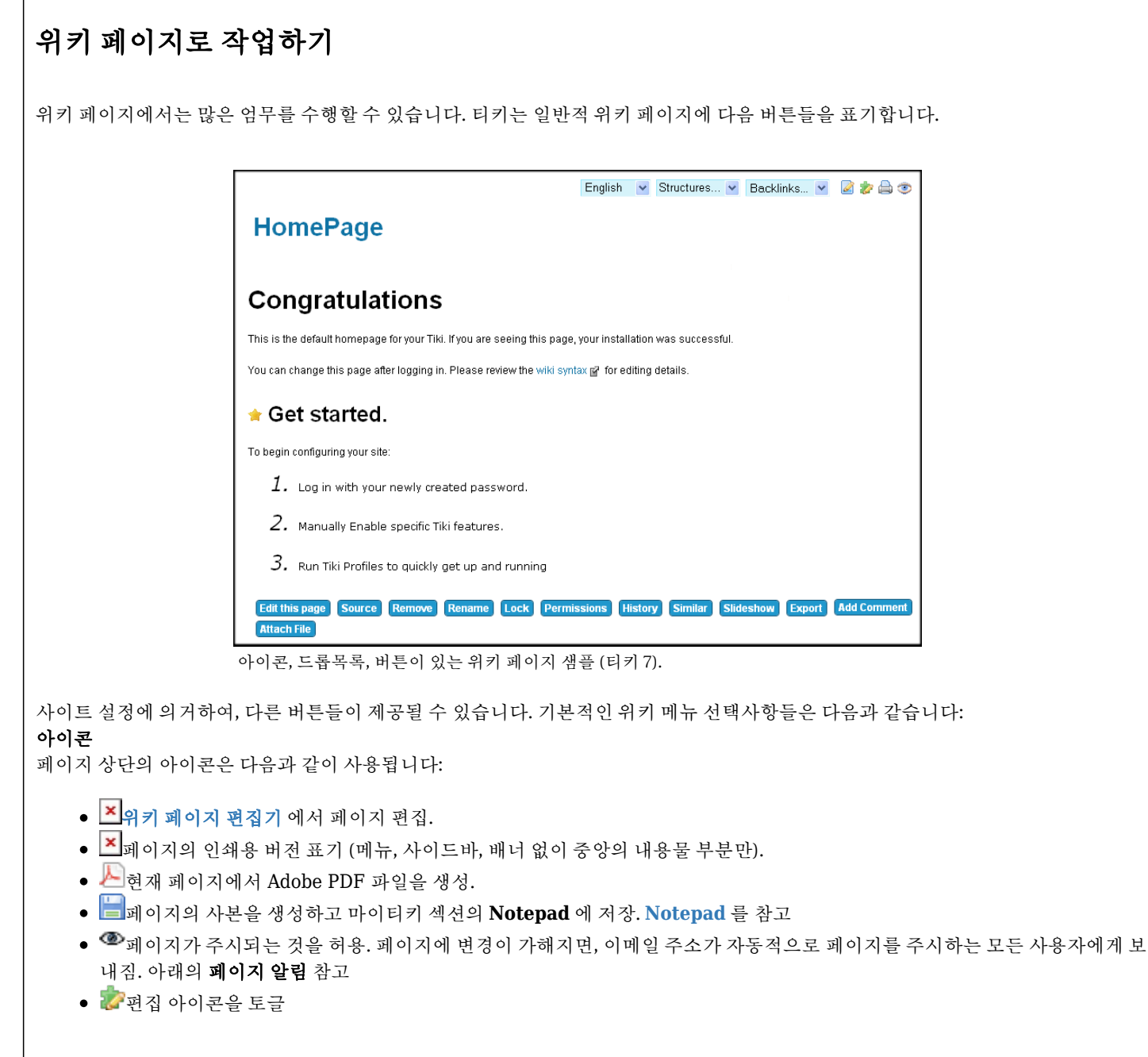

#### Droplists

- 구조체
- 🎽 이 페이지를 참조하는 모든 페이지의 목록을 제공. 아래의 **백링크 & 고아 페이지** 를 참고
- 언어

#### 버튼

상단을 가로지러 놓여있는 버튼들은 다음의 의미를 지니고 있습니다:

- 이 페이지 편집 이 페이지에 대하여 위키 페이지 편집기를 열게 됩니다. 위키 페이지 편집기 페이지를 참고하십시오
- 소스
- **Remove** this allows a Wiki page to be deleted. **NOTE:** A deleted page can be recovered by admin.
- Rename this allows the page to be renamed. See Page Renaming below
- Lock/Unlock a page can be locked to prevent it from being edited. If this is done, only the Author (if enabled) or Admin will be able to unlock it.
- Permissions Group Permissions can be assigned to a page. See Page Permissions below
- History this provides a detailed History of the page. See Page History below
- Similar this is a search facility for finding similar pages. See Similar Pages below
- Slideshow
- Undo Button this will undo the last edit. See Undo Edit below
- Export this allows the page to be exported to a text file on your system. See Page Export below

- Comment users can add comments to a page. See Page Comment below
- Attach File

The following image is for the Wiki Home Page before any content was added to it.

#### ×

Depending on your site configuration, different buttons may be available. The buttons across the top have the following meaning:

- Edit Button this opens the Wiki Page editor for this page. See the Wiki Page Editor page
- Remove Button this allows a Wiki page to be deleted. NOTE: A deleted page can be recovered by admin.
- Rename Button this allows the page to be renamed. See Page Renaming below
- Lock/Unlock Button a page can be locked to prevent it from being edited. If this is done, only the Author (if enabled) or Admin will be able to unlock it.
- Perms Button Group Permissions can be assigned to a page. See Page Permissions below
- History Button this provides a detailed History of the page. See Page History below
- Similar Button this is a search facility for finding similar pages. See Similar Pages below
- Undo Button this will undo the last edit. See Undo Edit below
- Export Button this allows the page to be exported to a text file on your system. See Page Export below
- Comment Button users can add comments to a page. See Page Comment below

The Icons at the top have the following meaning:

- Opens the editor for this page. See the Wiki Page Editor page
- Provides a listing of every page that references this page. See **Backlinks & Orphan Pages** below
- This will display a printer-friendly version of the page by removing menus, sidebars, banners and anything else except the central column.
- Will create an Adobe PDF file from the current page.
- Creates a copy of the page and saves it to your **Notepad** in the MyTiki section. See **Notepad**
- <sup>(2)</sup>Allows the page to be monitored. When a change is made to the page, an email is automatically sent to every user who is monitoring the page. See **Page Notification** below

## 페이지 기록

### ×

다음을 참조하여 주십시오: 기록

## 유사 페이지

유사 페이지는 현재 페이지와 유사한 이름을 가진 페이지의 목록을 표기합니다. 페이지는 단어가 함께 조합되어 생성되고 이름이 주어 지므로 유사 페이지는 그러한 단어들 중 한 개 혹은 그 이상이 현재 페이지의 단어들과 동일한 것을 보여줄 것입니다. 예를 드렴 MyPage, NFLResultsPage OpinionsPage 는 모두 유사 페이지이니다, 그 이유는 이들이 모두 Page 라는 단어를 공유하기 때문입니다.

# 편집취소

취소 버튼은 페이지의 마지막 편집을 취소하는 데 사용될 수 있습니다. 만약 취소 기능이 활성화되어 있다면, 페이지를 편집할 수 있는 사용자는 페이지를 롤백하거나 페이지 버전을 삭제할 수 없다하더라도, 작업한 것을 취소할 수 있게 됩니다.

취소 버튼을 누르면 페이지의 현재 버전을 삭제하여 기록에서 마지막 버전을 현재 페이지로 만들게 됩니다; 기록에 남아있는 버전이 없 다면, 페이지가 빈 페이지로 되돌려집니다.

**주의:** 사용자가 페이지 버전을 삭제할 권한이 있지 않다면, 사용자는 자신의 편집만을 취소할 수 있으며, 다른 사용자가 작업한 것을 편 집할 수는 없게 됩니다.

## 페이지 내보내기 (Export)

내보내기 버튼은 페이지의 현재 버전을 내보내는 데 사용될 수 있습니다. 클릭하면 브라우저가 파일을 저장할 것인지 묻습니다. 내보내 진 페이지는 그 후 편집될 수 있으며 위키로 다시 불러올 수 있습니다. 페이지의 모든 버전도 내보내기를 할 수있습니다. 이 링크는 페이 지 편집기 안에 있습니다.

# 페이지 댓글

위키 페이지에는 댓글이 게시되는 것을 허용할 수 있습니다. 댓글은 토론장 에서와 유사한 방식으로 쓰레드 형식이 될 수도 있습니다. 만약 이 기능이 활성화 되어있다면, 필요한 권한을 보유한 그룹에 속한 사용자에게는 "**댓글 추가"** 버튼이 페이지 하단에 보여지게 됩니 다.

|   |   | 1 |  |
|---|---|---|--|
| • |   |   |  |
|   | • |   |  |
|   |   |   |  |
| _ |   |   |  |

## 페이지 이름 변경

이름변경 버튼은 위키 페이지의 이름변경 시 사용될 수 있습니다; 페이지를 참조하는 모든 위키 링크들 역시 갱신될 것입니다. 만약 새 페이지 이름이 이미 사용 중이라면 오류 메시지가 생성될 것입니다. **주의:** 사용자는 페이지의 이름변경을 할 수 있는 권한을 보유해야만 합니다.

## 백링크와 고아페이지

모든 페이지에는 백링크 목록이 있습니다. 백링크는 임의 페이지에서 현재 페이지 (지금 읽고 있는 페이지) 로의 링크들입니다. 백링크 선택사항을 사용하여 어떤 페이지들이 특정 페이지로 연결되어 있는지 볼 수 있으며 고아 페이지 (백링크가 전혀 없는 페이지들) 를 찾 을 수 있습니다. 고아 페이지들은 방문될 가능성이 낮습니다. 많은 경우에, 고아 페이지들은 위키에서 제거되었거나, 삭제되었어야 하는 페이지들입니다.

- 고아 페이지들을 표기하기 위해서, 이 기능은 관리 > 위키 >페이지 목록 을 통해서 활성화 되어야 합니다
- 백링크를 참고하십시오

## 모래상자

실제 모래상자처럼, 티키에서 모래상자는 놀이 공간입니다. 여기서는 아이디어를 실험해 볼 수 있으며 위키 문법이나 HTML을 안전하 게 실험해 볼 수 있습니다. 모래상자의 컨텐츠는 저장되지 않기 때문에, 무엇인가를 완성했다면, 내용물을 복사하여 위키 페이지로 붙여 넣기 하십시오.

## 페이지 주시

페이지 주시는 위키 페이지에 편집이 가해지거나 새 댓글이 더해졌을 경우, 등록된 사용자로 하여금 이메일을 받을 수 있게 합니다. 로 그인 한 사용자들은 위키 페이지의 상단에 주시 버튼을 클릭하여 페이지 당 주시기능을 켜거가 끌 수 있습니다.

## 페이지 권한

주의: 티키 1.9 에서는 권한이 위키 구조 전체에 적용될 수 있습니다.

권한을 지닌 그룹 내의 사용자들은 tiki\_p\_admin\_wiki 는 페이지 당 권한을 설정할 수 있습니다. **perms** 을 클릭하고 해당 페이지의 어 떤 사용자 그룹을 위하여 적용을 하려는 권한을 선택합니다. 만약 개별적 권한이 한 페이지에 적용된 것이 없다면, 전역 권한이 적용됩 니다.

만약 tiki\_p\_creator\_admin 또한 설정 되어있고 만약 사용자가 생성한 사람이라면, 그 권한을 재 정의할 수도 있습니다.

한 개의 권한이 적용되는 순간, 모든 전역 권한이 재설정됨으로, 하나 혹은 그 이상의 상용자 그룹이 해당 페이지의 보기와 편집을 할 수 있도록 몇 개의 개별 권한을 적용해야 할 것입니다.

×

유용한 링크

• Why Wiki Syntax is Important

• Color Picker II 는 다음 위치에 있습니다 http://www.pagetutor.com/pagetutor/makapage/picker/

• Mozilla Firefox 를 위한웹 개발자 확장프로그램

• 위키 구문은 응용프로그램 전반에 걸쳐 표준화 된 것이 아닙니다. Wiki-Syntax 을RFC 로 퍼블리시 하려는 초안이 IETF 로부터 발의 되었습니다. RFCWiki 를 참고하십시오